## [DR-735 Memory Editor] instructions

- Preparations:
- PC requirements / Windows 7 or 10 tested.
- Connection cable / ERW-7. Most updated driver is posted at <u>http://www.ftdichip.com/Drivers/VCP.htm</u>
- Connect the ERW-7's 3.5mm  $\phi$  plug to the speaker jack of the LEFT side on the back.
- Take note of the COM port assignment of ERW-7 from the Device manager (See Port (COM & LPT) menu and find USB serial Port (COM \*\*)).
- Installation and start app.
- $\cdot$  Click on the Setup.exe file and follow the instruction.
- ${\boldsymbol \cdot}$  Be sure to install it as an Administrator
- $\boldsymbol{\cdot}$  Click on the ALINCO icon to operate.
- $\boldsymbol{\cdot}$  Click on the COM port pull down on the right to select the assigned COM port number.
- Editing
- Click on the line to open the memory window to edit memory channel/ default VFO setting. Type or select the values. Both comma and period are usable to separate MHz unit.
- Any value can be typed but the radio won't accept irregular values.
- Check on the [Selected] box to write/overwrite/read the selected line(s) only. The VFO, color, Auto dialer and function settings are copied regardless of the [Selected] setting.
- Press the color buttons to edit colors. Please understand that the colors you see on the dialog and actual LED colors are different due to the nature of the LED. Relative RGB data is shown under the buttons.
- Enter DTMF-compatible numbers or letters or symbols to edit Auto dialer functions.
- Use pull down box dialog to edit function settings.
- Press Read button to read the data from the radio. Press Write on the tool bar to copy the data to the radio.
- Use File menu for Open, Save, Import and Export operations. Import/Export files are in CSV format.
- = End of document